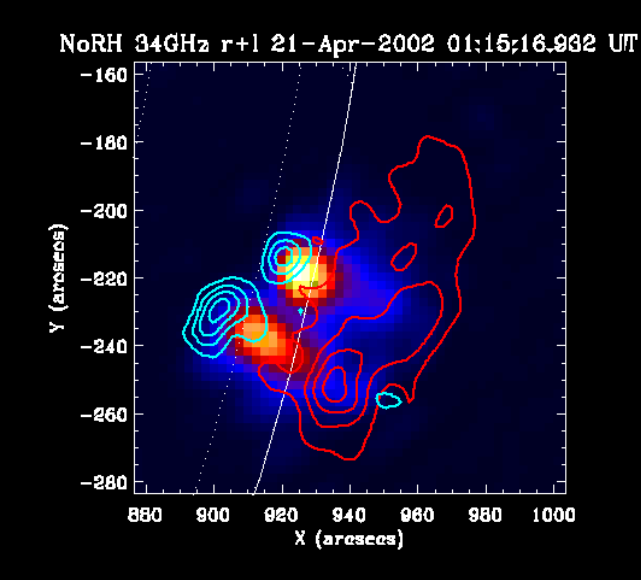

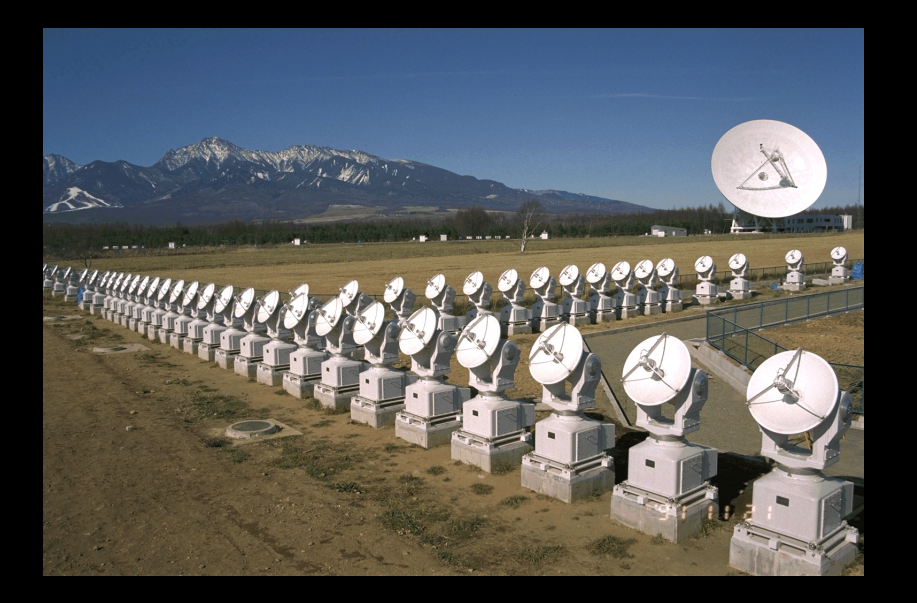

### 太陽多波長フレアデータ解析研究会 NSRO-CDAW10 初心者講習3:実習2 野辺山電波ヘリオグラフの像合成

2010/10/26@野辺山太陽電波観測所

#### 本初心者講習の流れ

- 1. 太陽観測データのフォーマット:講義
- 2. SSW-IDL 太陽用データ解析環境:講義
- 3. 野辺山電波ヘリオグラフ/RHESSI:講義
- 4. 野辺山太陽電波観測所の解析システム:実習1
- 5. 観測データの読み込みから可視化:実習1
  - データの読み込み
  - グラフ作成/印刷
  - ムービー作成
  - 2波長の位置合わせ
- 6. 野辺山電波ヘリオグラフの像合成:実習2 (NoRHのマニュアルも参照)

#### データエリアの確保

- 若干大きいデータを扱うので、ワーク ディレクトリーの下に自分のディレクト リーを作って、そこでsswidlを立ち上げ、 作業してください。
  - ワークディレクトリー
    - /scr/s?? [??: 01,02,03,04,05,06,07,11,12,13]

## 実習のターゲットイベント

#### ■ 2005年12月2日02:46UTのM6.5フレア

http://solar.nro.nao.ac.jp/norh/html/event/ 20051202\_0249/norh20051202\_0249.html

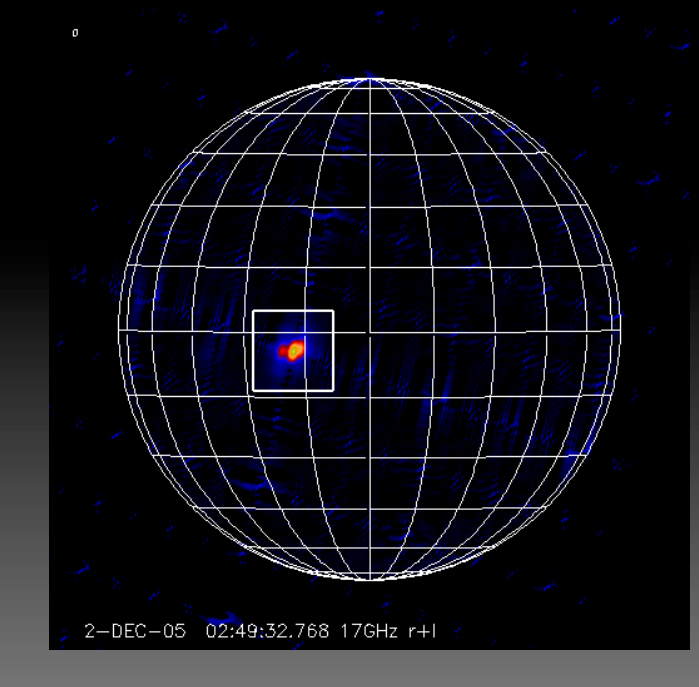

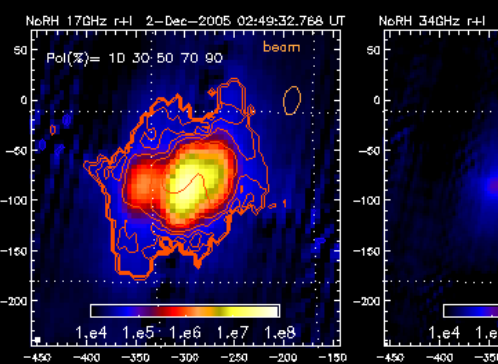

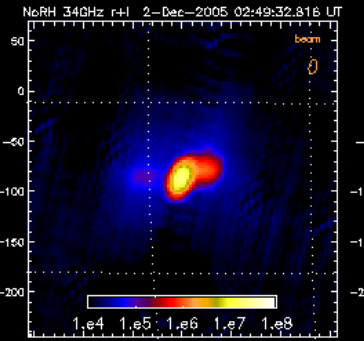

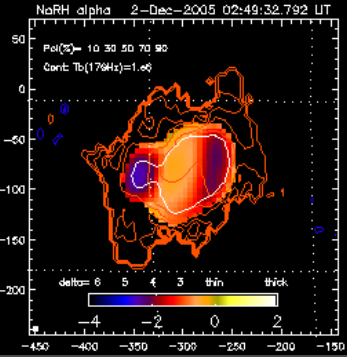

作業の流れ

# フレアピーク時の太陽全面の像を1枚作る。 フレアの位置を、画像から取得。

- 3. フレアの発生時間帯のフレア領域だけを切 り取った部分画像を、時間分解能10秒で作 成する。
  - 17GHz, 34GHz両方作る。
- 4. スペクトルのデータを作成する。
- 5. ムービーを作成する。
  - ムービー1:34GHz画像上に17GHzの等高線

#### 1.フレアピーク時の太陽全面の像を1枚作る。

- ピーク時間の設定 IDL> pt = '2005-12-02 02:49:32'
- 相関値データ(フーリエ成分)の転送 IDL> norh\_trans, pt
- 画像作成
   IDL> norh\_synth, pt

- 出来たファイル
  - ifa051202\_024932 17GHzの強度画像
  - ifs051202\_024932 17GHzの円偏波画像(Stokes-V)

#### ■ 34GHzの場合

- □ 相関値データの転送 IDL> norh\_trans, pt, freq=34
- □ 画像作成
  - IDL> norh\_synth, pt, freq=34
  - 出来たファイル
    - ifz051202\_024932 34GHzの強度画像

# 2.フレアの位置を、画像から取得。

画像の読み込み表示

IDL> wdef, 512 IDL> norh\_rd\_img, 'ifa051202\_024932', index, data IDL> tvscl, data IDL> tvscl, bytscl(data, min=0, max=5e4)

- データから座標を取得 IDL> rdpix, data
  - カーソルを画像の上に持っていくと、座標が表示。
  - 右クリックでコマンド終了
- 34GHについて

IDL> wdef, 512 IDL> norh\_rd\_img, 'ifz051202\_024932', index, data IDL> help, data IDL> tvscl, rebin(data,512,512)

- 34GHzは、分解能が2倍良いので画像サイズは2 倍。512x512のウィンドウに出す為には、デー タを縮小させる必要がある。
- 長波長のフーリエ成分が足りていないので、ゴー ストイメージが出ている。

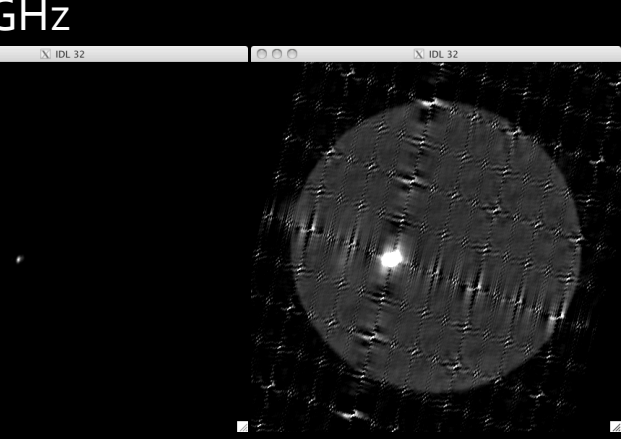

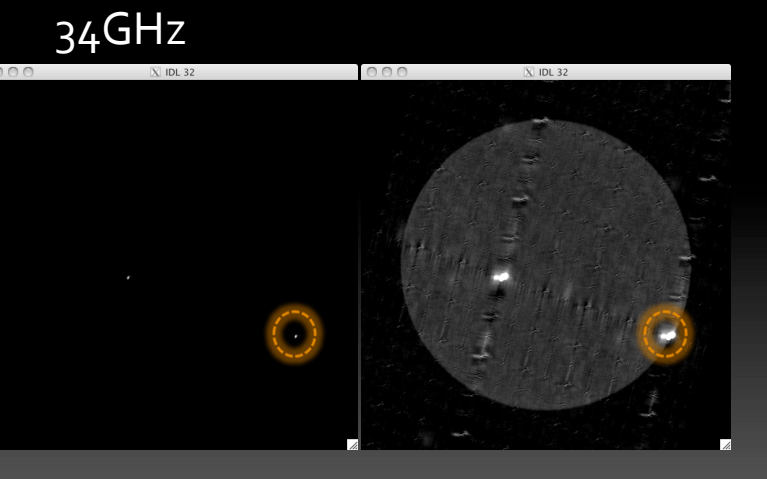

17GHz

#### 3.10秒分解能の部分画像を作成

- 開始時間・終了時間・時間分解能を設定
   IDL> st = '2005-12-02 02:30:00'
   IDL> ed = '2005-12-02 03:00:00'
   IDL> int = 10
   時間分解能(単位は秒)
- 相関値データの転送 IDL> norh trans, st, ed, int

- 像合成(時間がかかります。)
  - IDL> norh\_synth, st, ed, int, cenunit='pixel', cenfnl=[xxx-256, yyy-256], size=128
    - xxx, yyy: 先ほど記録した17GHzでのフレア座標
      - 太陽中心からズレを入力しなければならない為、画像中心座標の[256,256]を引いている。
    - 出来るファイル
      - ipao51202\_????? 17GHz强度部分画像
      - ipso51202\_????? 17GHz円偏波部分画像(Stokes-V)
- <u>34</u>GHzの場合
  - IDL> norh\_trans, st, ed, int, freq=34
  - IDL> norh\_synth, st, ed, int, cenunit='pixel', cenfnl=[(xxx-256)\*2, (yyy-256)\*2], size=256, freq=34
    - 34GHzの画像は、2倍大きいので、座標も2倍にしている。
    - 出来るファイル
      - ipzo51202\_????? 34GHz強度部分画像

#### 4.スペクトルのデータを作成

- 17GHz強度データの読み込み
   IDL> file17 = findfile('ipa\*')
   IDL> norh\_rd\_img, file17, ind17, dat17
- 34GHzデータの読み込み IDL> file34 = findfile('ipz\*') IDL> norh\_rd\_img, file34, ind34, dat34
- 単位をfluxにして、スペクトル用に分解能を合わせる。 IDL> fi17 = norh\_tb2flux(dat17, ind17, /intensity) IDL> fi34 = norh\_tb2flux(dat34, ind34, /intensity) IDL> norh\_convol, ind34, ind17, fi17, ind17c, fi17c IDL> norh\_convol, ind17, ind34, fi34, ind34c, fi34c

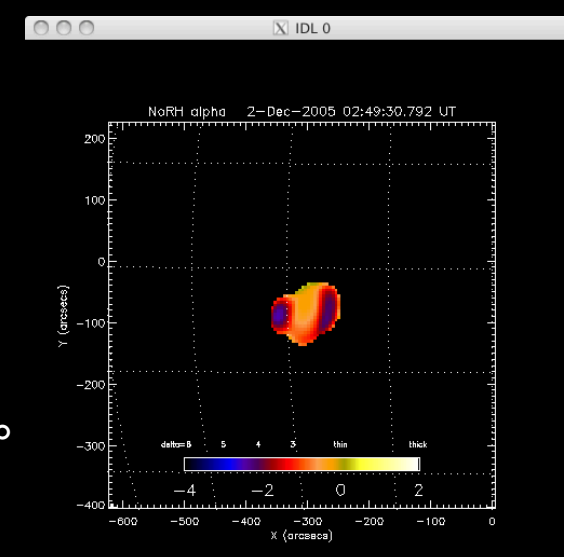

- スペクトルを求める。
   IDL> norh\_alpha, ind17c, fi17c, ind34c, fi34c, inda, alpha, mvda
- スペクトルを表示

- IDL> loadct, 5
  - IDL> norh\_plot\_alpha, inda[117], alpha[\*,\*,117], mvda[\*,\*,117]

# 5.ムービー作成

#### データのマップ化

IDL> norh\_index2map, ind17, dat17, nmap IDL> norh\_index2map, ind34, dat34, zmap IDL> aa = where(mvda eq 0) IDL> alpha[aa] = -70 IDL> norh\_index2map, inda, alpha, amap

#### 画面の策定

IDL> wdef,512 IDL> loadct, ?? < <sub>現象が見やすいカラーテー</sub>ブルを使う。 IDL> plot\_map, zmap[117], fov=3, /log, dmin=8e3 IDL> plot\_map, nmap[117], /over

# 5.ムービー作成

#### 以下のプログラムが書かれたファイルを用意する。

- この内容のファイルが、/scr/s07/CDAW10\_Lec/vtr.proにある。 このファイルで、plot\_mapで表示した画像そのものを、データキューブ化する。 これを変更することで、2分の1速度再生や、色味具合を変える事ができる。

```
loadct,0
 set plot, 'z'
 device, set_resolution=[512, 512]
 for i=0, n_elements(nmap)-1 do begin
     plot_map, zmap[i], fov=3, /log, dmin=8e3
     plot_map, nmap[i], /over
    img = tvrd()
    if i eq 0 then vtr=img else vtr=[[[vtr]],[[img]]]
endfor
set plot,'x'
```

end

#### 5.ムービー作成

 ムービーデータ化プログラム実行 IDL> .r vtr.pro

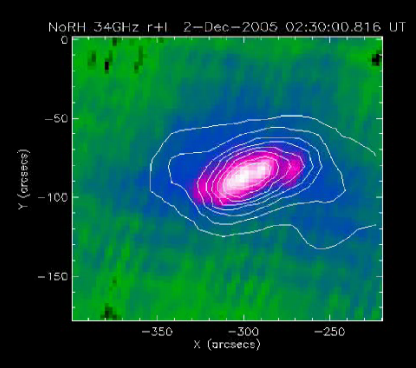

ムービー画像の確認
 IDL> loadct, ?? (自分が選んだカラーテーブル番号)
 IDL> stepper, vtr

MPEGファイルの書き出し。
 IDL> norh\_fil\_mpg, vtr, colorm=??

 (?? は自分が選んだカラーテーブル番号)
 出来るファイルは、test\_movie.mpg (PPTに張り込める)

#### 初心者講習終了

要らなくなった生データ

 (ssやszから始まるファイル)
 は削除してください。

疑問があれば、研究会中いつでも質問してください。

#### 実習2の課題

- いままで使ったデータを基に、34GHzの画像上にスペ クトルのデータの等高線を引いたMPEGムービーを作り なさい。
  - スペクトルの等高線は、-70, -0.8, -1.0, -1.3, -1.6, -1.9, -2.1を引きなさい。(ヒント:levelsオプションを使う。)
- 2. 2010年6月20日に発生したプロミネンス放出現象 (昨日の実習に使ったイベント)の17GHz画像の MPEGムービーを作成しなさい。
  - ムービー化する時間は、
     2010年6月20日00:30~02:00UT
  - ・ 時間分解能は、1分
  - 視野は、プロミネンスの部分を拡大すること。